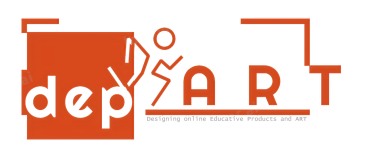

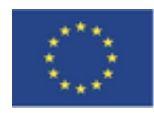

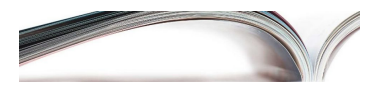

## PAYING ELECTRICITY BILL VIA MOBILE

- 1. Open your bank application in your mobile.
- 2. Go to payments menu.
- 3. Click on "Electricity" button.
- 4. Select your city.
- 5. Select your electricity company.
- 6. Enter your abonnement number and click "PAY" button.
- 7. PAYED

Prepared by

Gültekin Rüzgar

Anisa Özalp